## **Deactivate Your Account**

- 1. Access the PACER website at <u>https://pacer.uscourts.gov</u>.
- 2. Click the Manage Your Account box and then click on the Manage My Account Login link
- 3. Click on the Log in to Manage My Account button.
- 4. Enter your PACER login (Username) and password.
  - Select the *Login* button.

| Username * |                       |                  |                        |  |
|------------|-----------------------|------------------|------------------------|--|
| Password * |                       |                  |                        |  |
|            | Login                 | Clear            | Cancel                 |  |
|            | Need an Account?   Fo | root Your Passwo | rd?   Forgot Username? |  |

5. Select the Check E-File Status link under Maintenance, as shown below.

| Settings                                    | Maintenance        | Payments                                | Usage                            |                     |                         |
|---------------------------------------------|--------------------|-----------------------------------------|----------------------------------|---------------------|-------------------------|
| <u>Update</u>                               | Personal Informati | on                                      |                                  | Attorney Admissions | s / E-File Registration |
| Update Address Information                  |                    |                                         | Non-Attorney E-File Registration |                     |                         |
| Update E-Filer Email Noticing and Frequency |                    | Check E-File Status                     |                                  |                     |                         |
| Display Registered Courts                   |                    | E-File Registration/Maintenance History |                                  |                     |                         |

6. **Select** the *Check* box under the **Status** column for the court district you would like to deactivate, as shown below.

| Check E-File Status    |                                           |        |
|------------------------|-------------------------------------------|--------|
| Court Type ↑↓          | Court †↓                                  | Status |
| U.S. Bankruptcy Courts | Michigan Western Bankruptcy Court (train) | Check  |
| U.S. Bankruptcy Courts | Michigan Western Bankruptcy Court(test)   | Check  |

7. **Select** the *Request Deactivation* box under the **Status column**, as shown below.

| Check E-File Status    |                                           |                         |
|------------------------|-------------------------------------------|-------------------------|
| Court Type ↑↓          | Court †↓                                  | Status                  |
| U.S. Bankruptcy Courts | Michigan Western Bankruptcy Court (train) | Active                  |
|                        |                                           | Request<br>Deactivation |
| U.S. Bankruptcy Courts | Michigan Western Bankruptcy Court(test)   | Check                   |